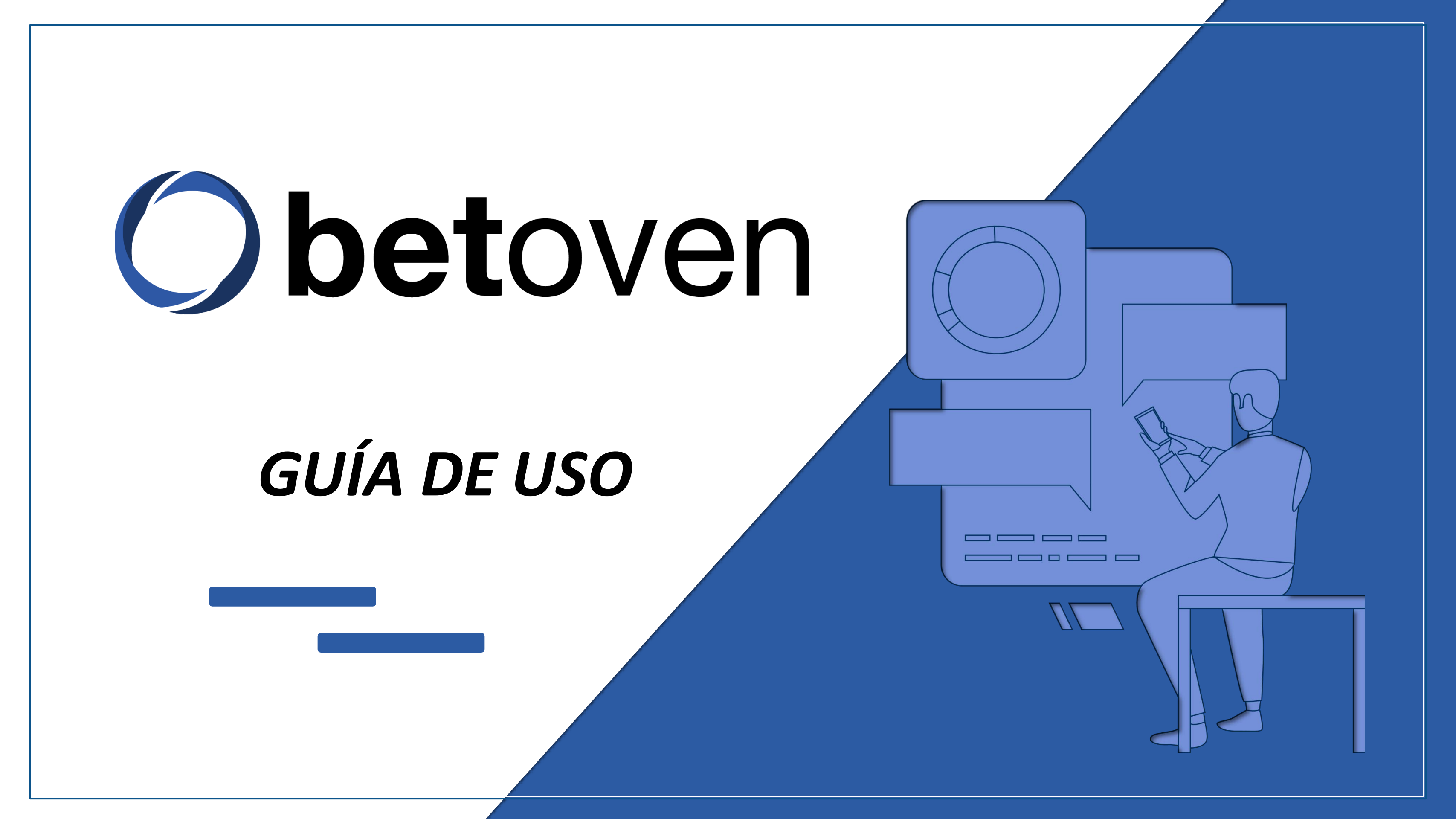

### Herramientas de BetOven

### 1. La interfaz de apuestas

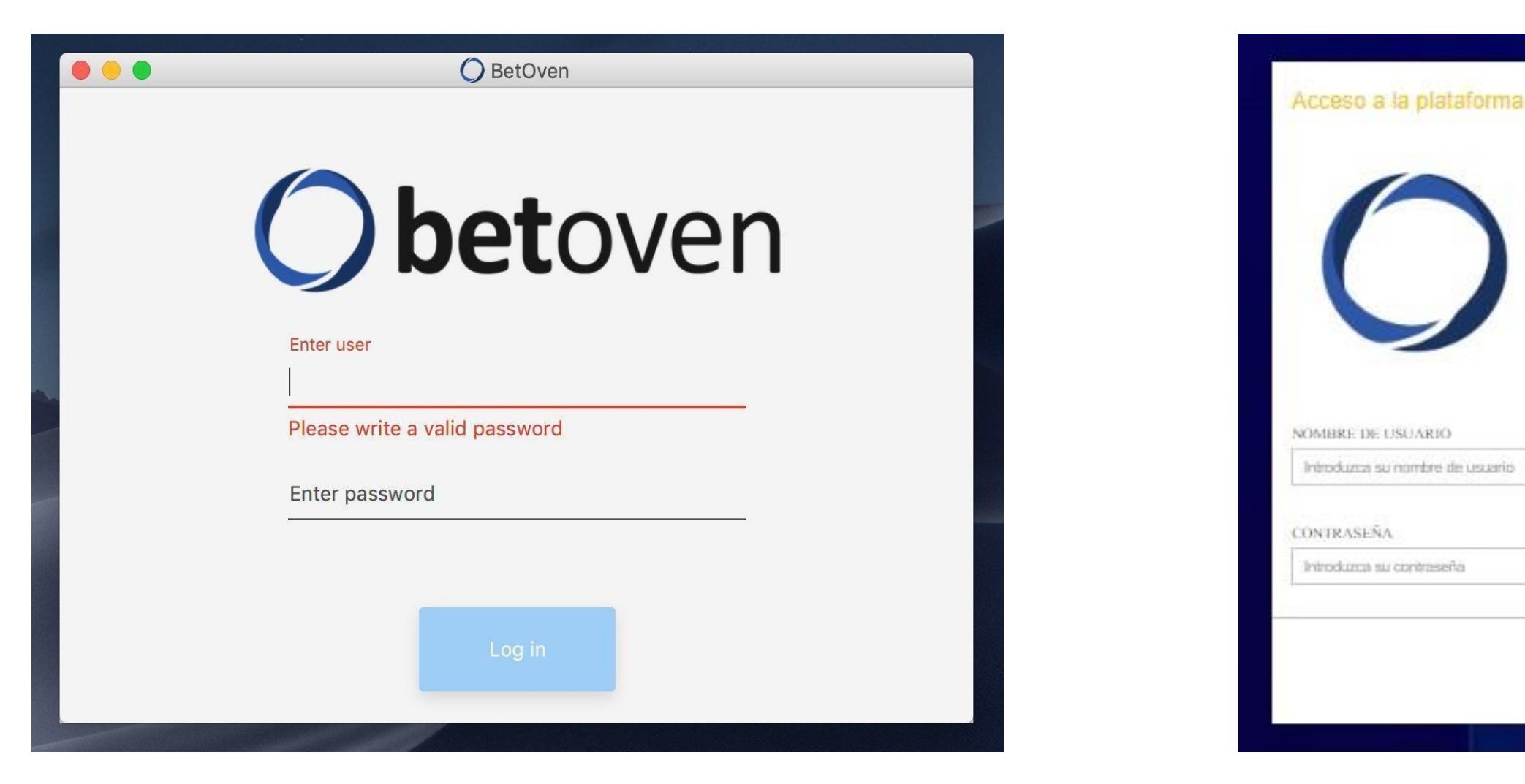

2. La

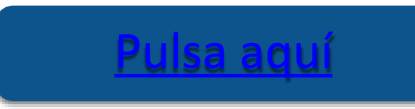

### La interfaz de usuarios

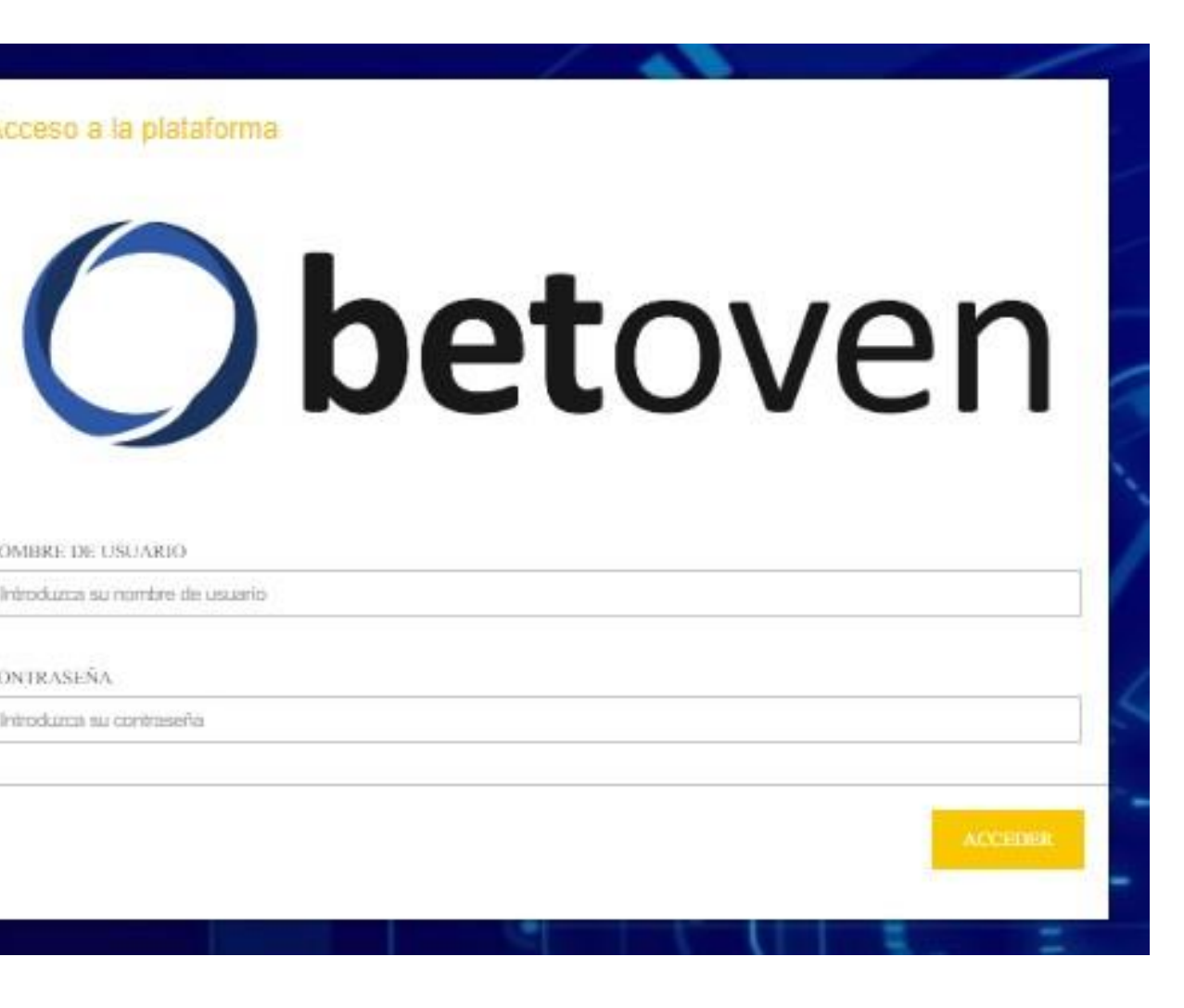

Pulsa aqui

# La interfaz de apuestas

Es la parte de nuestra plataforma que apuesta por ti.

1.Necesitaras instalarla en tu PC (en un ordenador virtual o en un VPS, según tus necesidades), siguiendo las instrucciones que puedes encontrar <u>aquí</u>.

2.Una vez instalada, debe aparecer una interfaz como esta.

3.Para hacer login, necesitaras crear tus credenciales desde la *Interfaz de Usuarios* (ver pág.). Una vez hecho login, verás la siguiente pantalla.

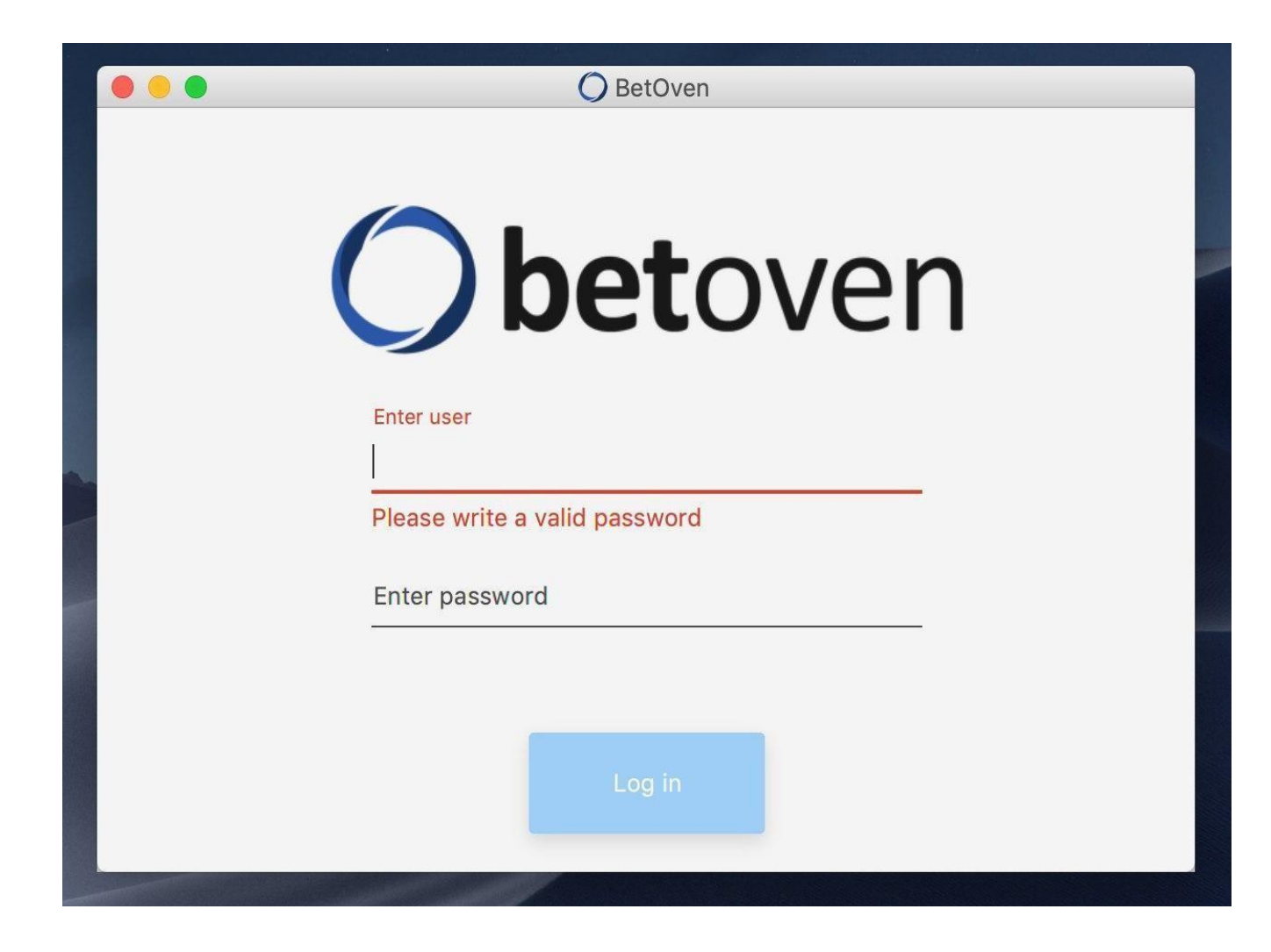

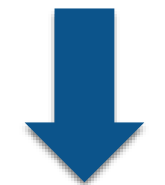

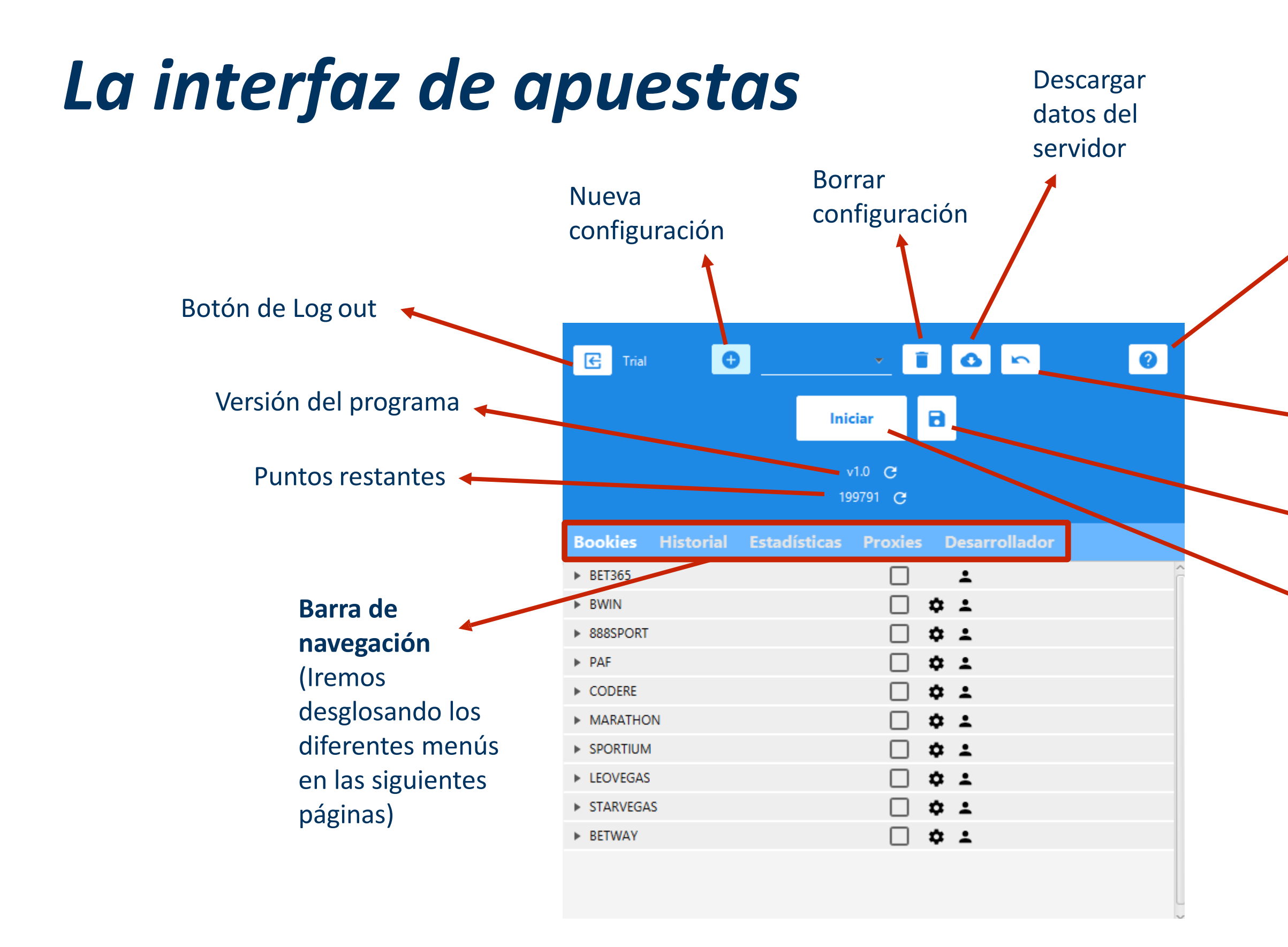

### Visitar la Academia de BetOven

Descartar cambios

Guardar configuración

Iniciar BetOven

# El menú de bookies

En este menú configurarás las casas de apuestas que vas a utilizar.

### **Algunos puntos clave:**

- 1. Bet365 siempre tiene que estar seleccionada. Es nuestra *main bookie*, en la que cerramos todas las surebets y cubrimos el riesgo.
- 2. Las demás son nuestras *soft bookies*, en donde encontramos apuestas con valor. Es posible seleccionar tantas como se quiera a la vez. Sin embargo, recomendamos que no marcar más de dos o tres al mismo tiempo.
- 3. Además de seleccionar las bookies que vayamos a usar, hay que completar los campos "Configuración de apuestas" y "Datos de login"

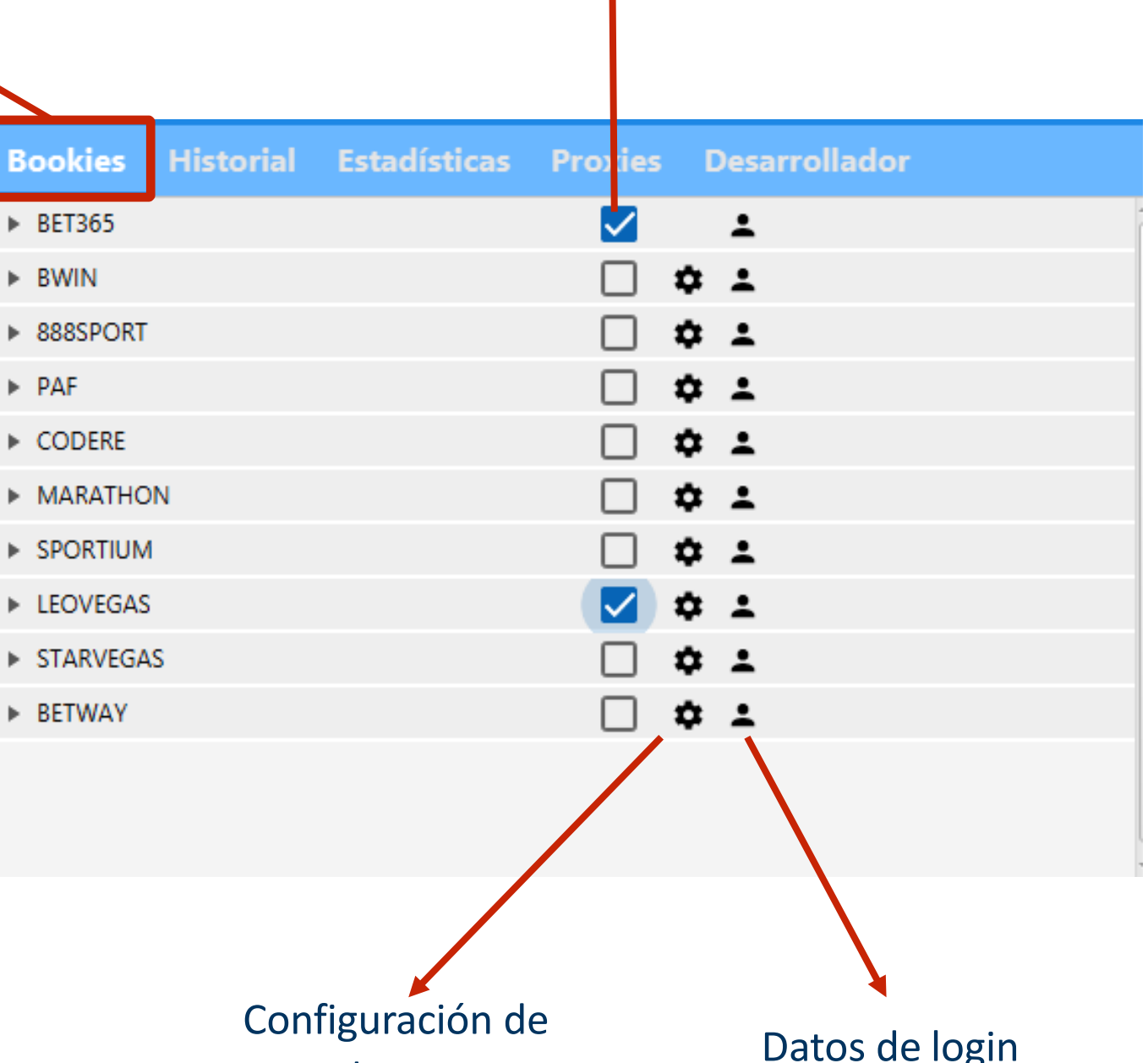

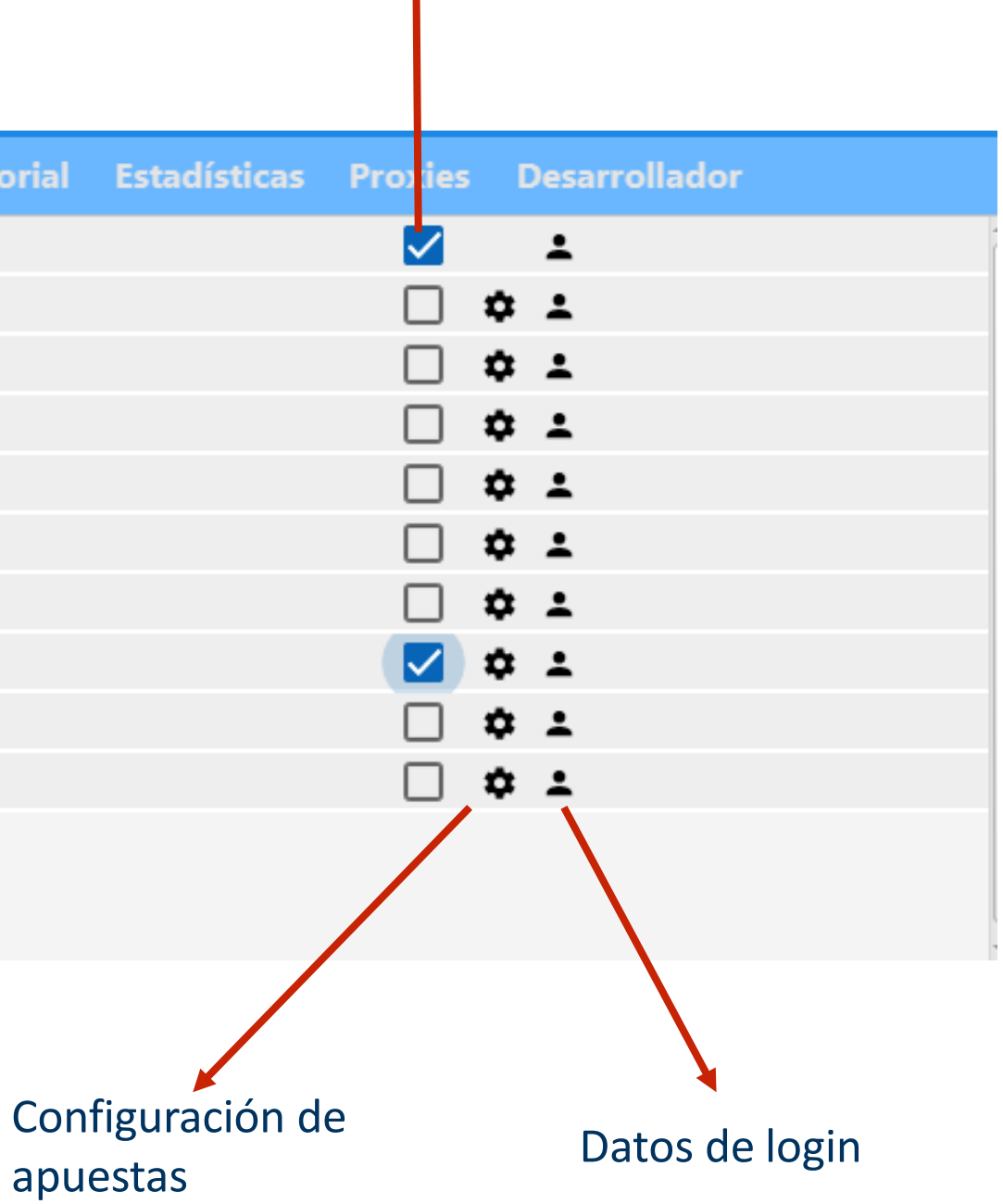

### Bookie seleccionada

### El menú de bookies – Datos de login

El bot usará estos datos para entrar en la bookie correspondiente y

empezar a apostar

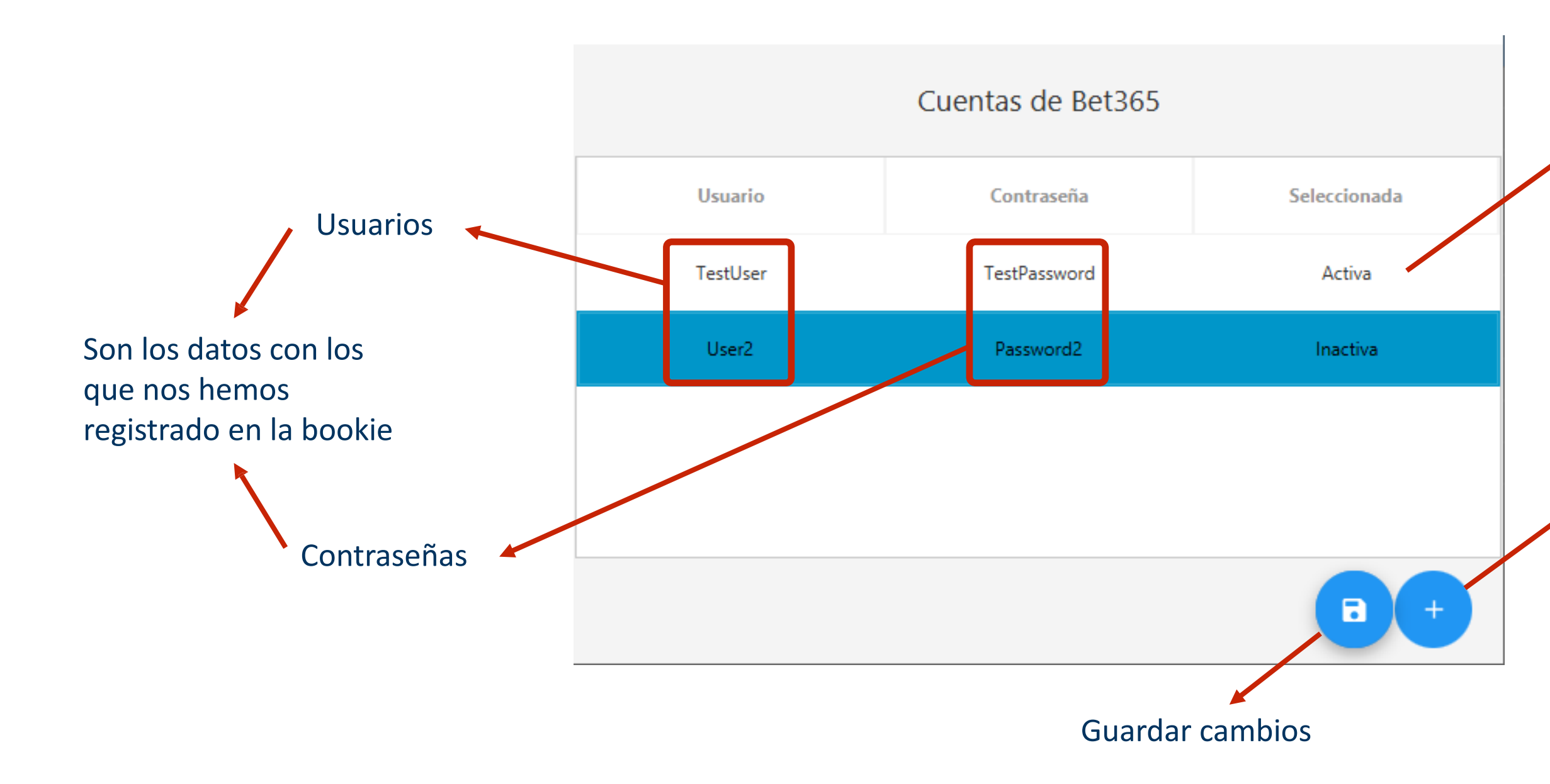

Estado de la bookie: Sólo se puede seleccionar una cuenta a la vez. Si quieres añadir más, deberás iniciar otras interfaces de apuestas nuevas.

> Añadir nuevo usuario

# El menú de bookies – Configuración de apuestas

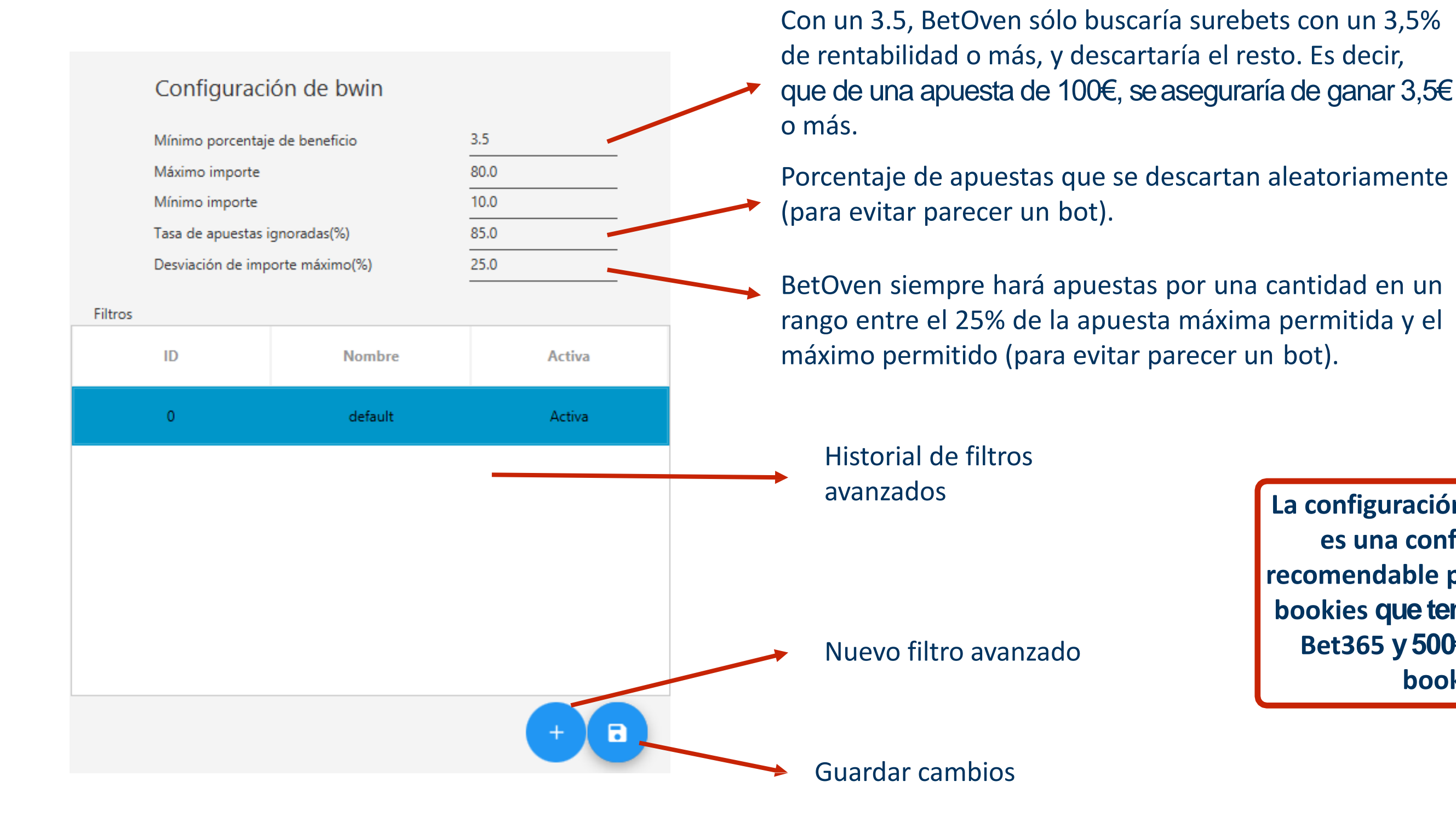

La configuración del ejemplo es una configuración recomendable para un par de bookies que tengan 500€ en Bet365 y 500€ en la soft bookie

# El menú de bookies – Filtros avanzados

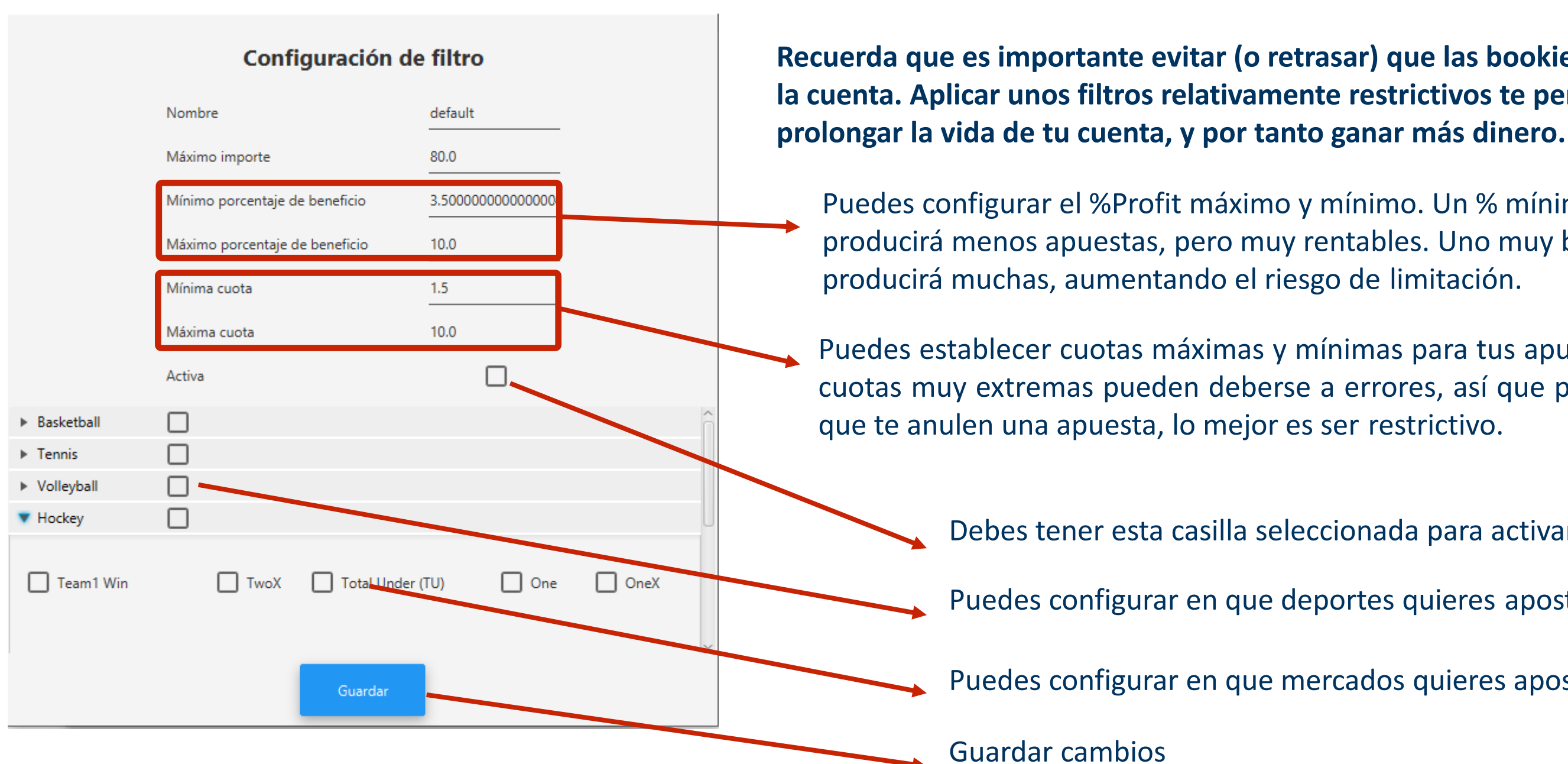

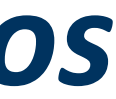

de configuración de apuestas

Esta pestaña te permitirá configurar filtros más restrictivos que los filtros

### Recuerda que es importante evitar (o retrasar) que las bookies te limiten la cuenta. Aplicar unos filtros relativamente restrictivos te permitirá

Puedes configurar el %Profit máximo y mínimo. Un % mínimo muy alto producirá menos apuestas, pero muy rentables. Uno muy bajo

Puedes establecer cuotas máximas y mínimas para tus apuestas. Las cuotas muy extremas pueden deberse a errores, así que para evitar

Debes tener esta casilla seleccionada para activar este filtro.

Puedes configurar en que deportes quieres apostar.

Puedes configurar en que mercados quieres apostar.

# El histórico de apuestas

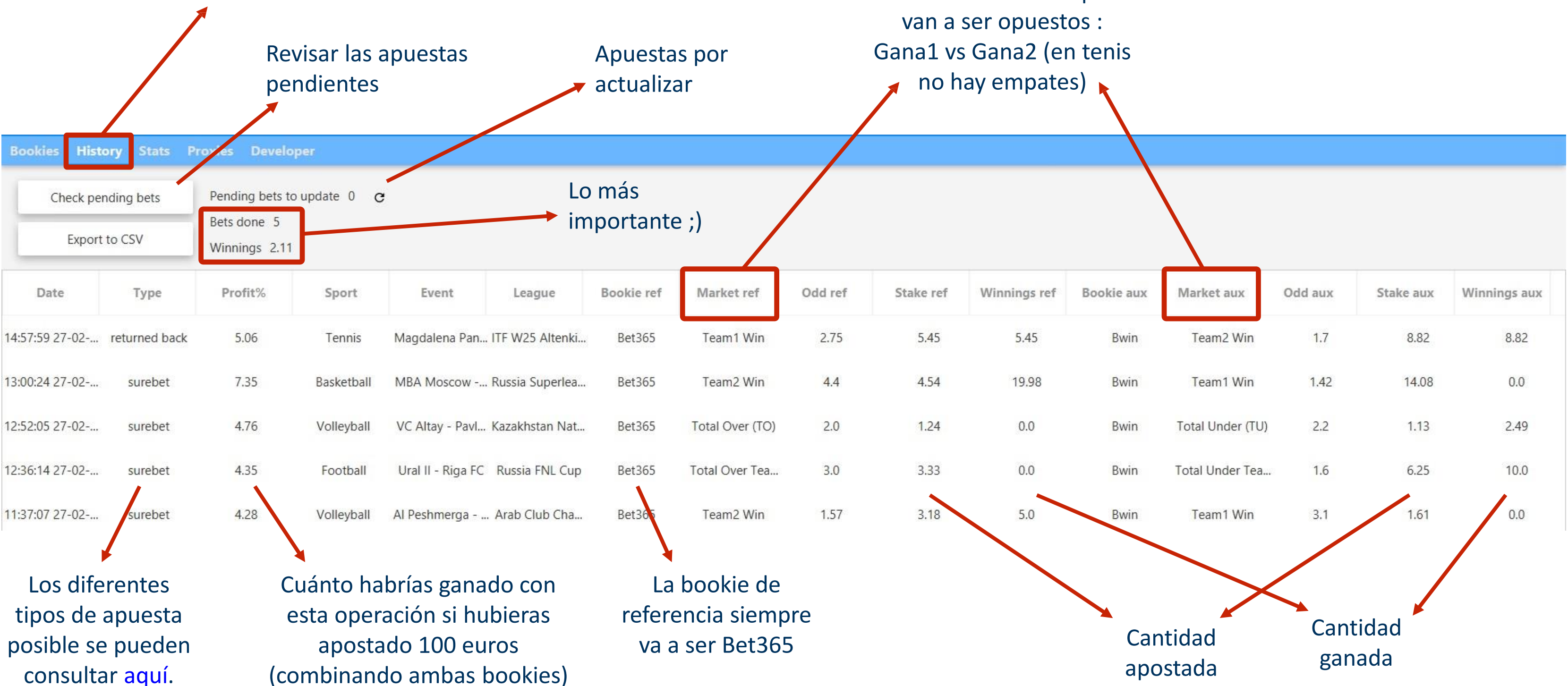

### Los mercados siempre

# El histórico de apuestas – Apuestas pendientes

Que haya apuestas pendientes de actualizar, significa que los potenciales beneficios de estas surebets aún no se han computado, y no se ha descontado el correspondiente gasto de puntos. Por tanto, si paras el bot mientras hay apuestas pendientes en el historial, probablemente tendrás problemas en el conteo de beneficios.

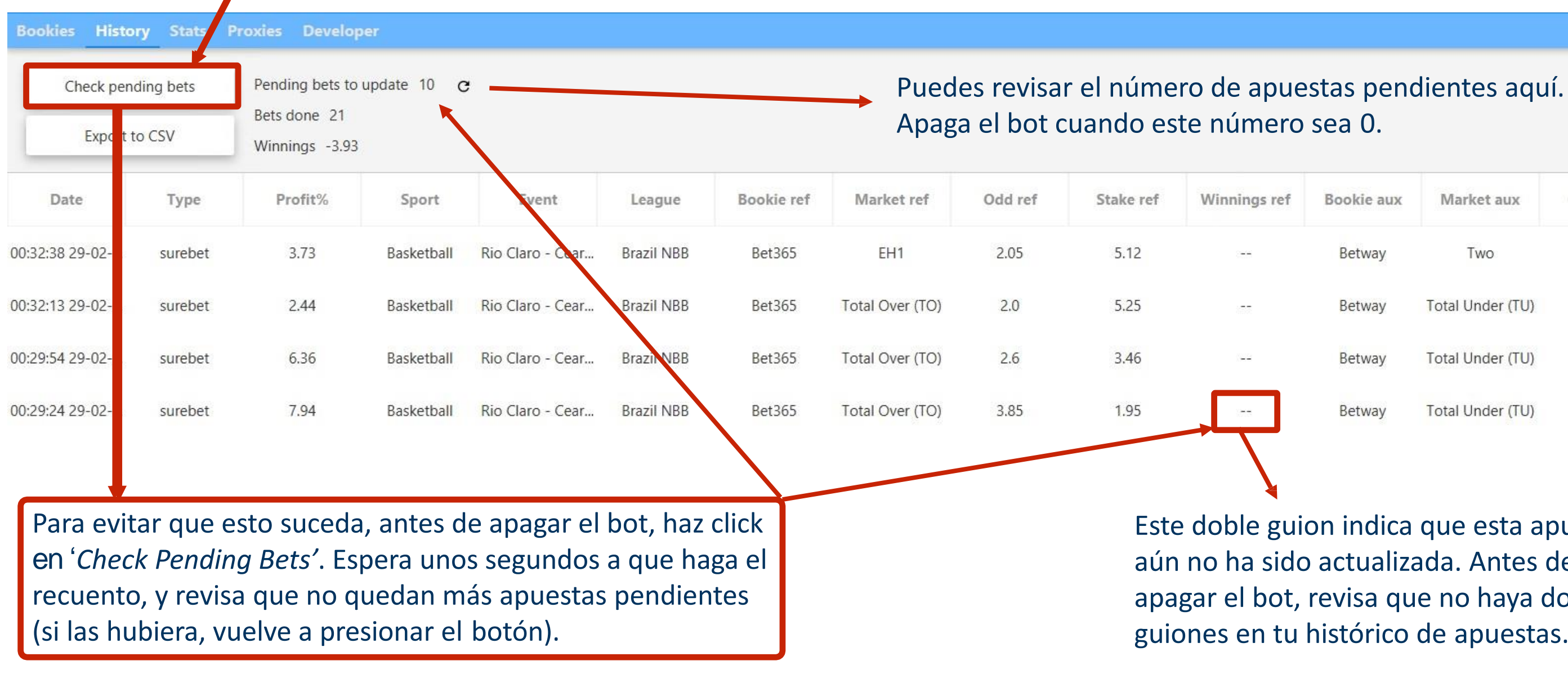

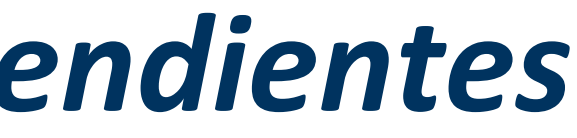

| ookie aux | Market aux       | Odd aux | Stake aux         | Winnings aux |  |
|-----------|------------------|---------|-------------------|--------------|--|
| Betway    | Two              | 2.1     | <mark>5.</mark> 0 |              |  |
| Betway    | Total Under (TU) | 2.1 5.0 |                   | 100          |  |
| Betway    | Total Under (TU) | 1.8     | 5.0               |              |  |
| Betway    | Total Under (TU) | 1.5     | 5.0               | 100          |  |

Este doble guion indica que esta apuesta aún no ha sido actualizada. Antes de apagar el bot, revisa que no haya dobles guiones en tu histórico de apuestas.

### Estadísticas

Ahora es posible ver si tus bookies se han desbalanceado (se ha ido todo el dinero a una de ellas) desde la interfaz de apuestas

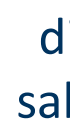

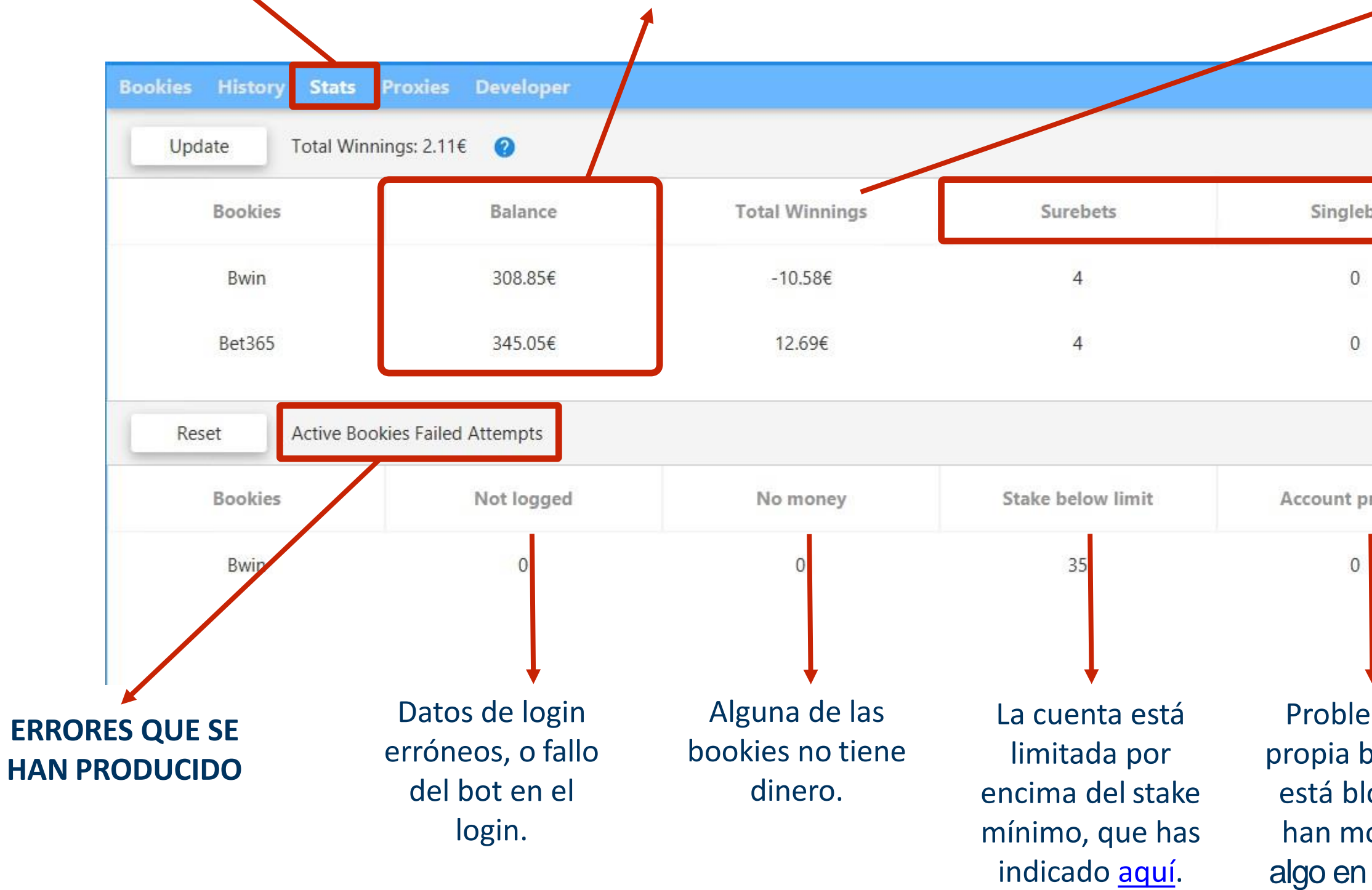

| Calcula la<br>iferencia pa<br>ber cuánto l<br>ganado ya.          | ra<br>nas         | Los diferentes<br>tipos de apuesta<br>posible se pueder<br>consultar <u>aquí</u> . |  |  |
|-------------------------------------------------------------------|-------------------|------------------------------------------------------------------------------------|--|--|
|                                                                   |                   |                                                                                    |  |  |
| bets                                                              | Valuebets         |                                                                                    |  |  |
|                                                                   | 0                 |                                                                                    |  |  |
|                                                                   | 0                 |                                                                                    |  |  |
|                                                                   |                   |                                                                                    |  |  |
| problem                                                           | Last failed atten | npt                                                                                |  |  |
|                                                                   | 22:00:23 27-02-2  | .020                                                                               |  |  |
| ema en la<br>bookie (i.e,<br>loqueada,<br>odificado<br>i la web). |                   |                                                                                    |  |  |

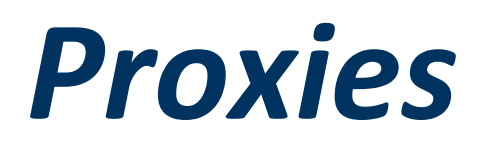

- Un proxy es una herramienta que, entre otras cosas, te permite ocultar tu IP y mostrar otra (la IP proxy) a quien esté vigilando tu conexión. En este caso, las casas de apuestas. Si quieres saber más sobre los proxies, haz click <u>aquí</u>.
- La contratación de proxies no viene incluida entre los servicios de BetOven. Deben ser adquiridos a un proveedor externo (Con una simple búsqueda en Google "Comprar proxy España" o similar no deberías tener problema en encontrar decenas de proveedores. El precio de un proxy (una IP) dedicada debería estar en torno a los 5€ al mes.
- IMPORTANTE: El proxy que contrates debe estar ubicado en España. Las casas de apuestas tienen restringida la conexión a usuarios que se encuentren fuera de territorio español. Por tanto, si intentas loguearte desde una IP extranjera, no te permitirán acceder a tu cuenta, e incluso pueden llegar a bloqueártela.

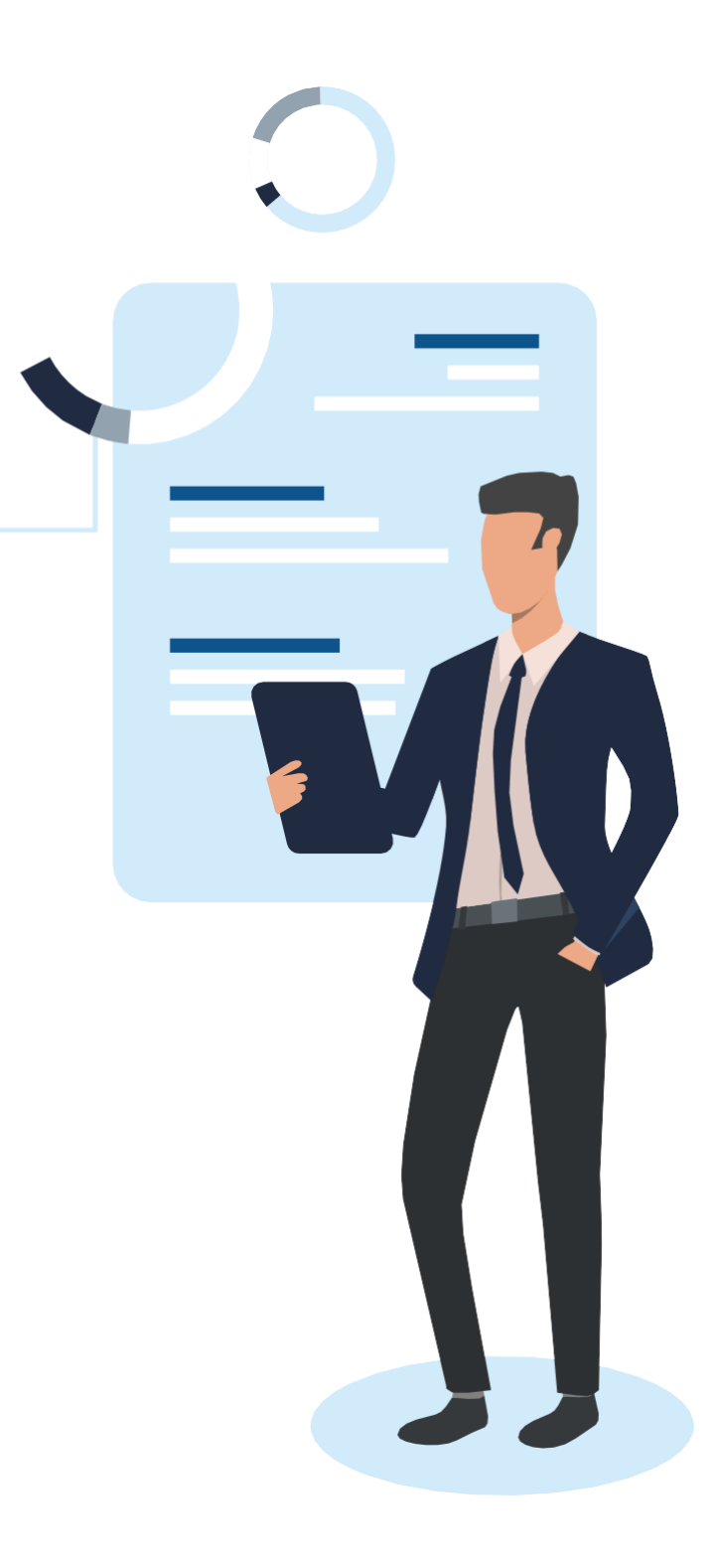

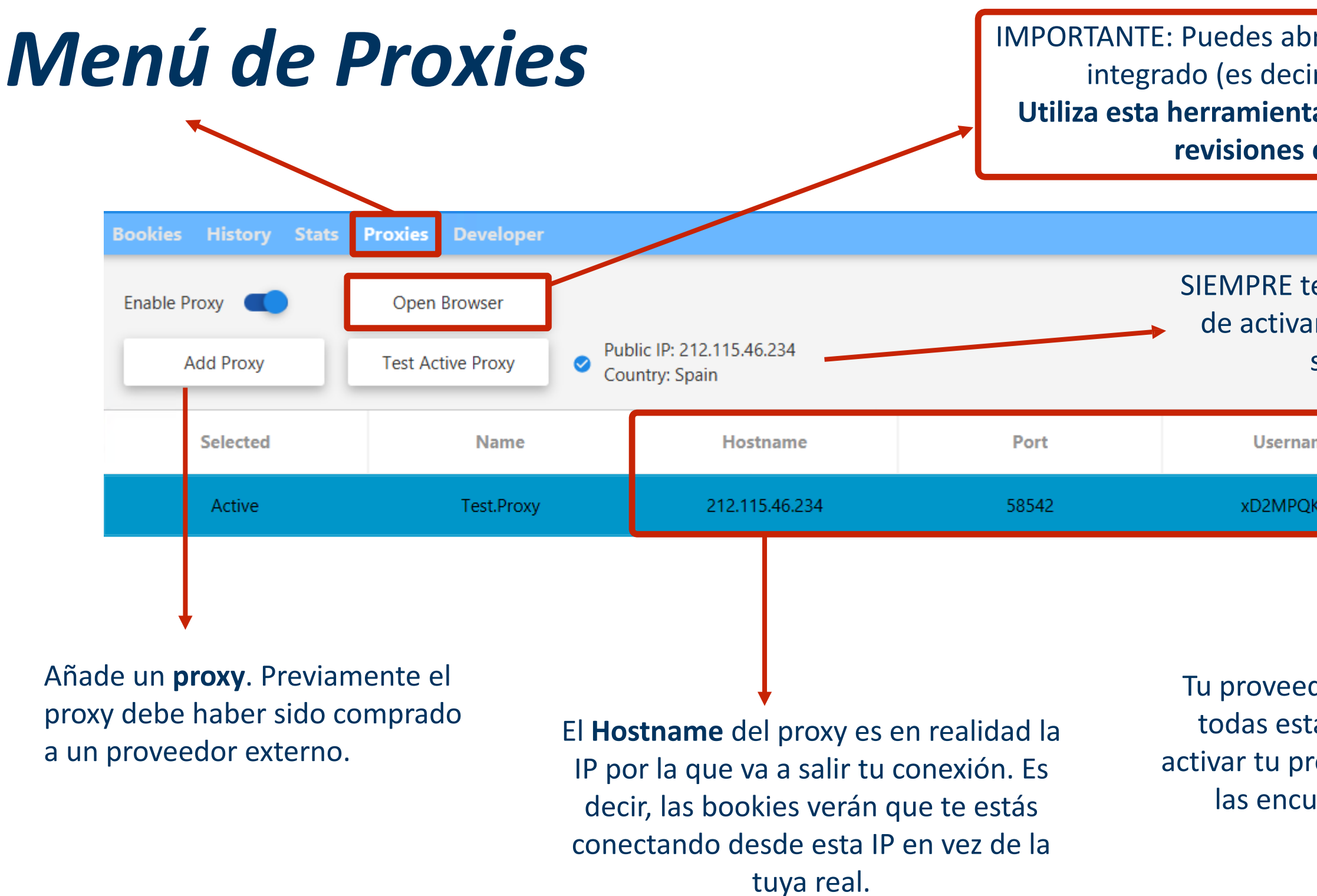

 IMPORTANTE: Puedes abrir un navegador con el proxy integrado (es decir, con la IP cambiada).
Utiliza esta herramienta para ingresos, retiradas y revisiones de las cuentas.

> SIEMPRE testear en proxy antes de activar la cuenta. Debería salir el tick.

| ime                             | Password             |  |  |  |
|---------------------------------|----------------------|--|--|--|
| 1K64Y                           | Hg7roS9VNz           |  |  |  |
|                                 |                      |  |  |  |
|                                 |                      |  |  |  |
| +                               |                      |  |  |  |
| dor de p                        | proxies deberá darte |  |  |  |
| as claves para que puedas       |                      |  |  |  |
| roxy en nuestra interfaz. Si no |                      |  |  |  |
| uentras, pregúntale 🙂           |                      |  |  |  |

### ¿Quieres gestionar las bookies de tus amigos?

Con BetOven, puedes gestionar las bookies de amigos tuyos, además de la tuya. Hazlo abriendo varias interfaces de BetOven, como se muestra en estas imágenes, cada uno con su propio nombre de usuario.

Puedes usar tus propias cuentas en una interfaz, y las de tu amigo en la otra (siempre con proxies diferentes, por supuesto)

Hablamos de los proxies aquí.

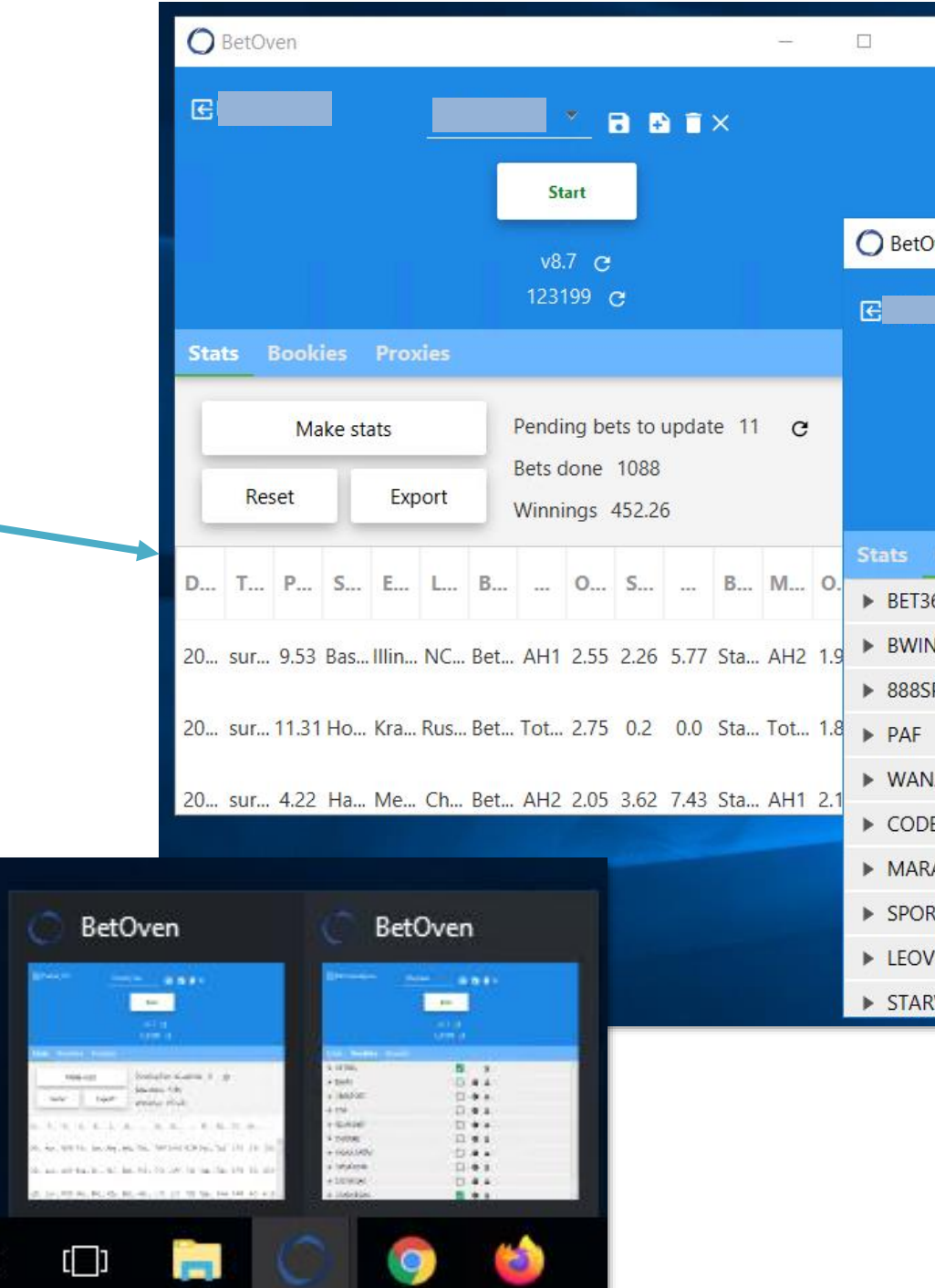

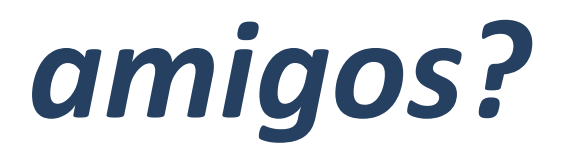

| ×       |         |          |   |    |   |   |
|---------|---------|----------|---|----|---|---|
|         |         |          |   |    |   |   |
|         |         |          |   |    |   |   |
|         |         |          |   |    |   |   |
| line    |         |          |   |    | _ | × |
| ven     |         |          |   |    |   |   |
|         |         |          | ÷ | ∎× |   |   |
|         |         | Start    |   |    |   |   |
|         |         | v8.7 C   |   |    |   |   |
|         |         | 123199 C |   |    |   |   |
| Bookies | Proxies |          |   |    |   |   |
| 65      |         |          |   | ÷  |   | â |
| J       |         |          | ۵ | 1  |   |   |
| PORT    |         |          | ۵ | ÷  |   |   |
|         |         |          | ۰ | ÷  |   |   |
| ABET    |         |          | ۵ | ±  |   |   |
| ERE     |         |          | ۵ | ÷  |   |   |
| ATHON   |         |          | ۵ | 1  |   |   |
| RTIUM   |         |          | ٥ | 1  |   |   |
| 'EGAS   |         |          | ۵ | 1  |   |   |
| VEGAS   |         |          | • |    |   | ~ |

## La interfaz de usuarios

BetOven te permite gestionar más de una interfaz de apuestas.

Puede darse el caso de que quieras gestionar las cuentas de una o más personas aparte de ti. Por eso, creamos la *Interfaz de Usuarios*: desde aquí, puedes gestionar cómo le está yendo a tus diferentes Interfaces de Apuestas estén donde estén.

Para acceder, necesitarás un usuario y contraseña que te deberá proporcionar un miembro del staff de BetOven.

Haz click en el siguiente botón, o visita nuestra web <u>www.BetOven.com</u>, para acceder a este menú.

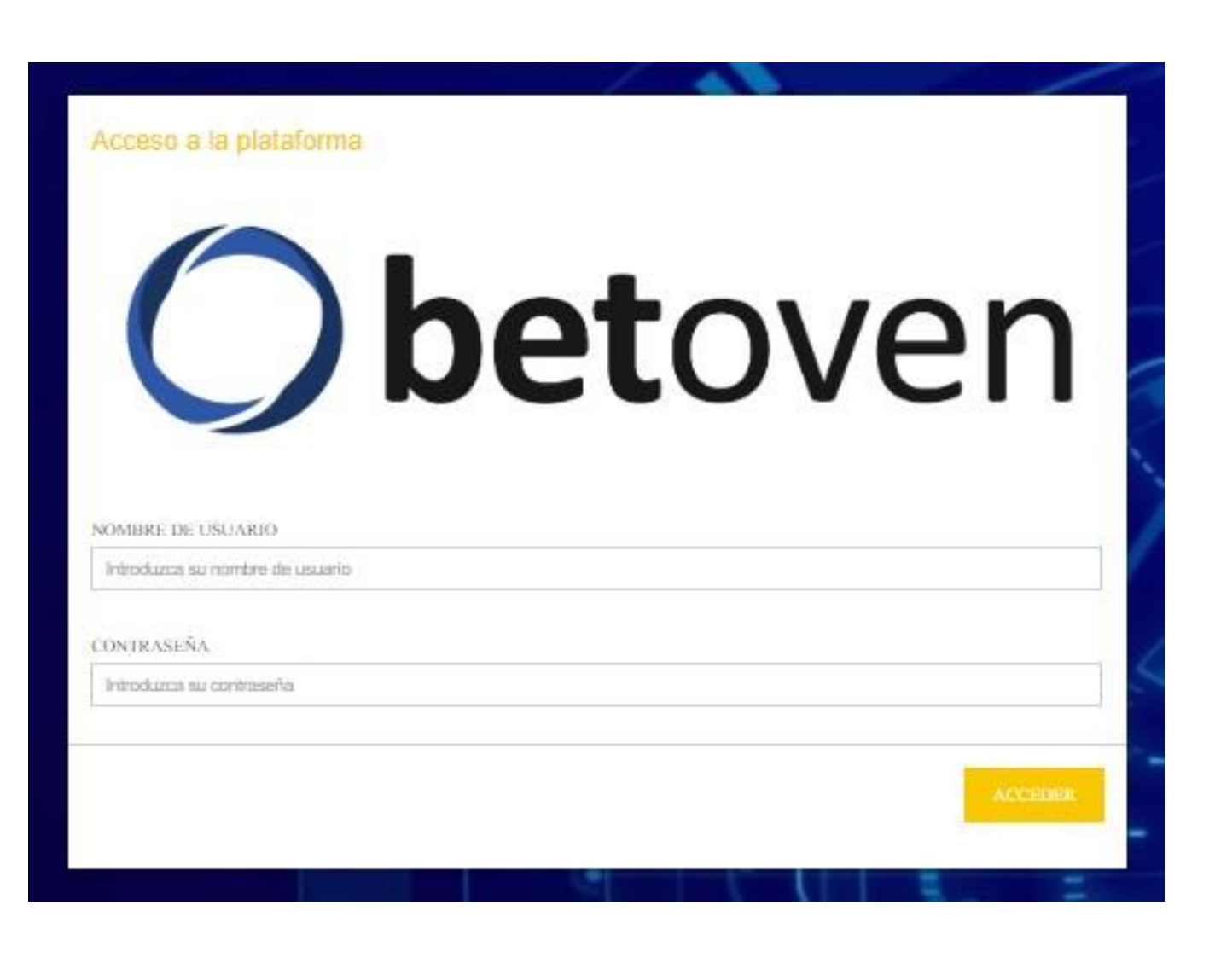

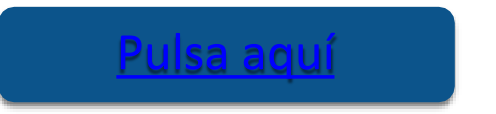

### La interfaz de usuarios

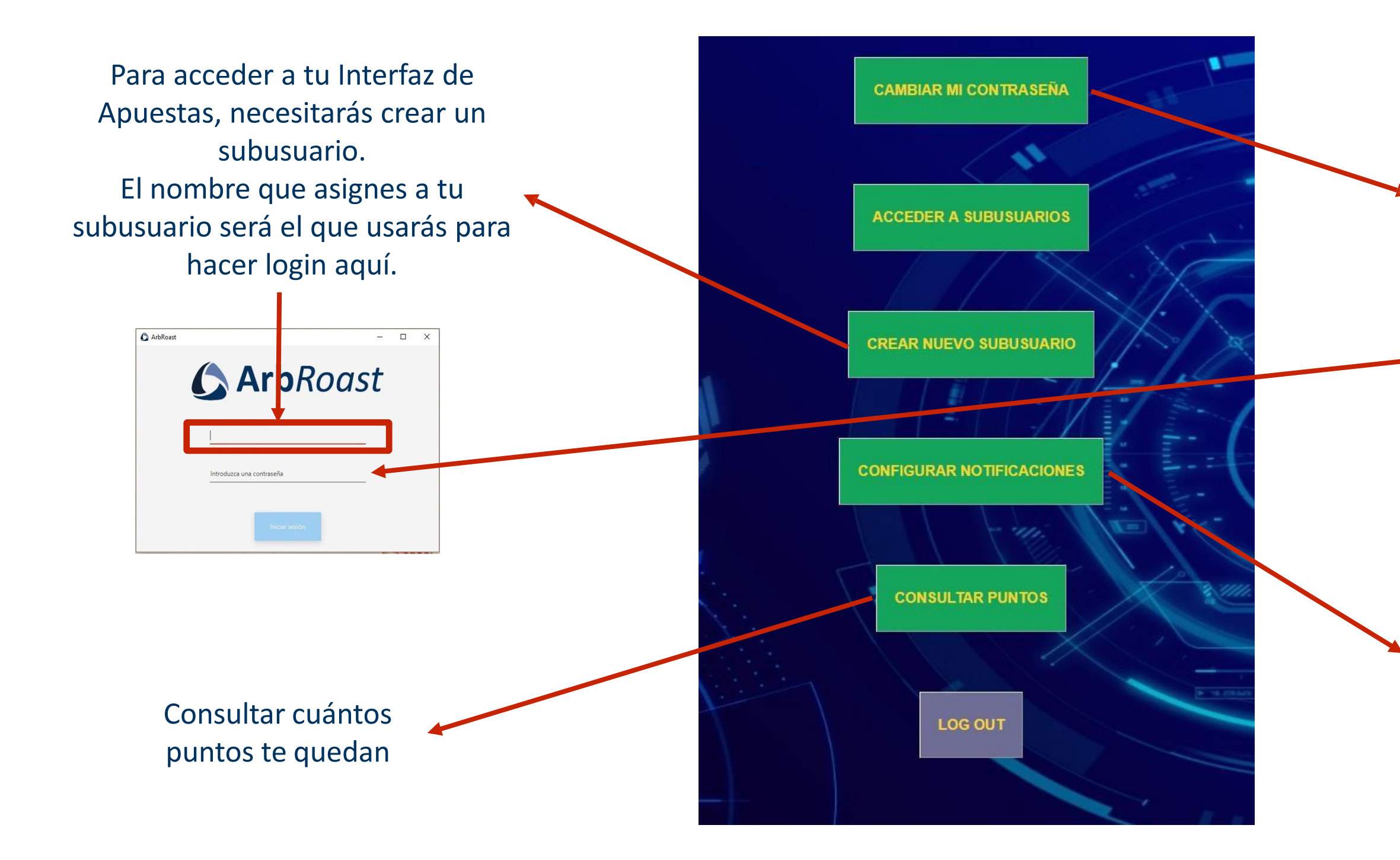

La contraseña por defecto que te daremos es DefaultPassword. Cámbiala nada más acceder a la Interfaz.

Esta nueva contraseña te servirá como contraseña para hacer login en la Interfaz de Apuestas en todos tus subusuarios

Para configurar la sensibilidad de los estados de tus subusuarios desde aquí. Más info <u>aquí</u>.

### La interfaz de usuarios – acceder a subusuarios

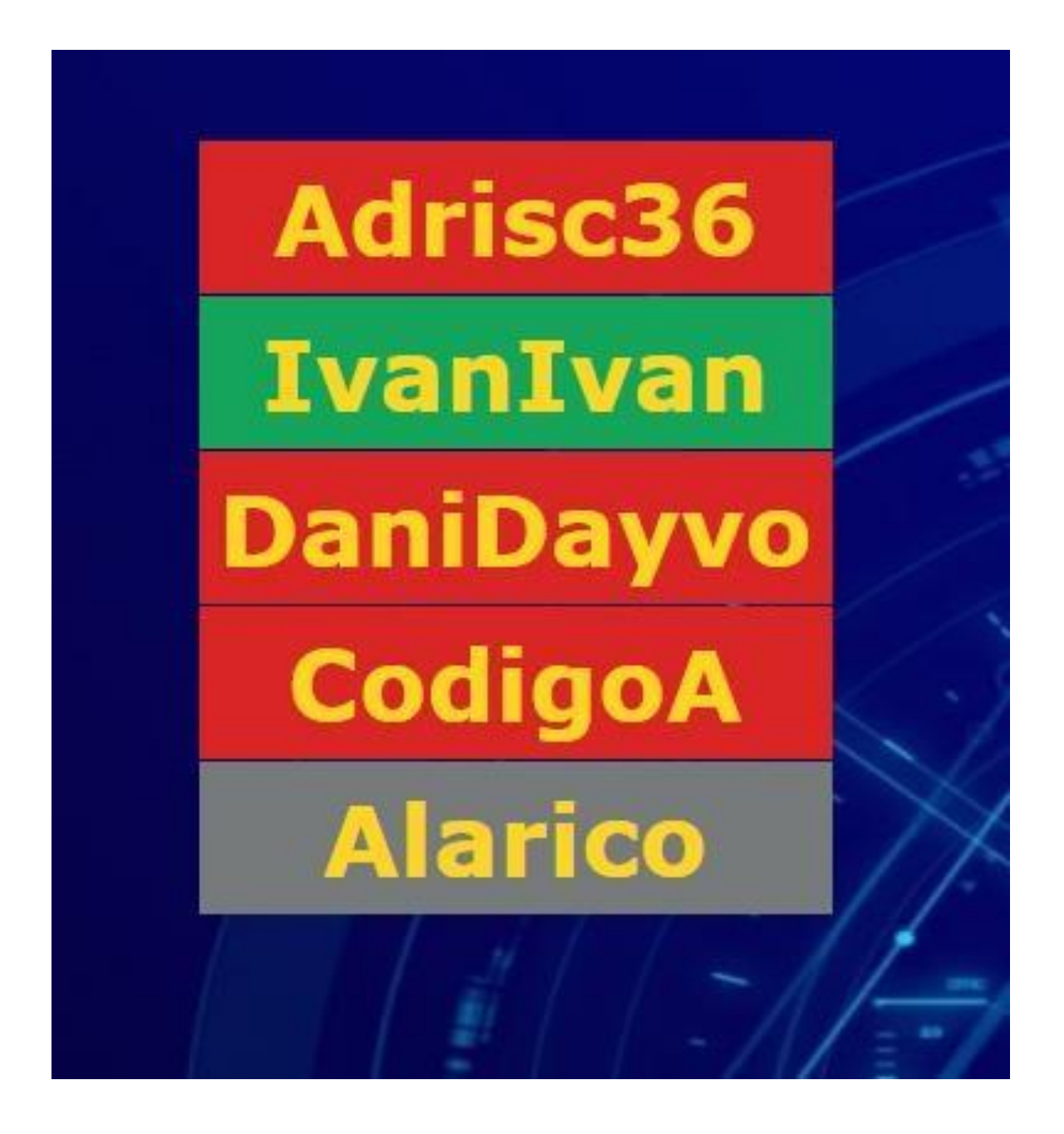

El menú 'acceder a subusuarios' tiene un código de colores que te permite conocer el estado de todas tus interfaces de un simple vistazo. El código es el siguiente:

- Verde: funcionando correctamente.
- **Amarillo:** apagado o sin hacer apuestas desde al menos X horas. Posible fallo en el bot o limitación de tu bookie. Conviene revisar las cuentas.
- **Rojo:** apagado o sin hacer apuestas desde al menos Y horas. Probable fallo en el bot o limitación de tu bookie. Conviene revisar las cuentas lo antes posible.
- Gris: este subusuario aún no ha empezado a funcionar.

\*La diferencia entre amarillo y rojo es un tema de sensibilidad en las notificaciones. Cuánto más sensibilidad establezcas, antes pasará tu subusuario de color amarillo a rojo. Puedes configurar esto <u>aquí</u>.

### La interfaz de usuarios – Configurar notificaciones

Tu subusuario se marcará en rojo en el <u>menú de subusuarios</u> cuando el saldo de una de tus bookies esté por debajo de esta cantidad.

Así sabes cuando tus cuentas se han desbalanceado, y debes entrar a retirar o ingresar en alguna de ellas.

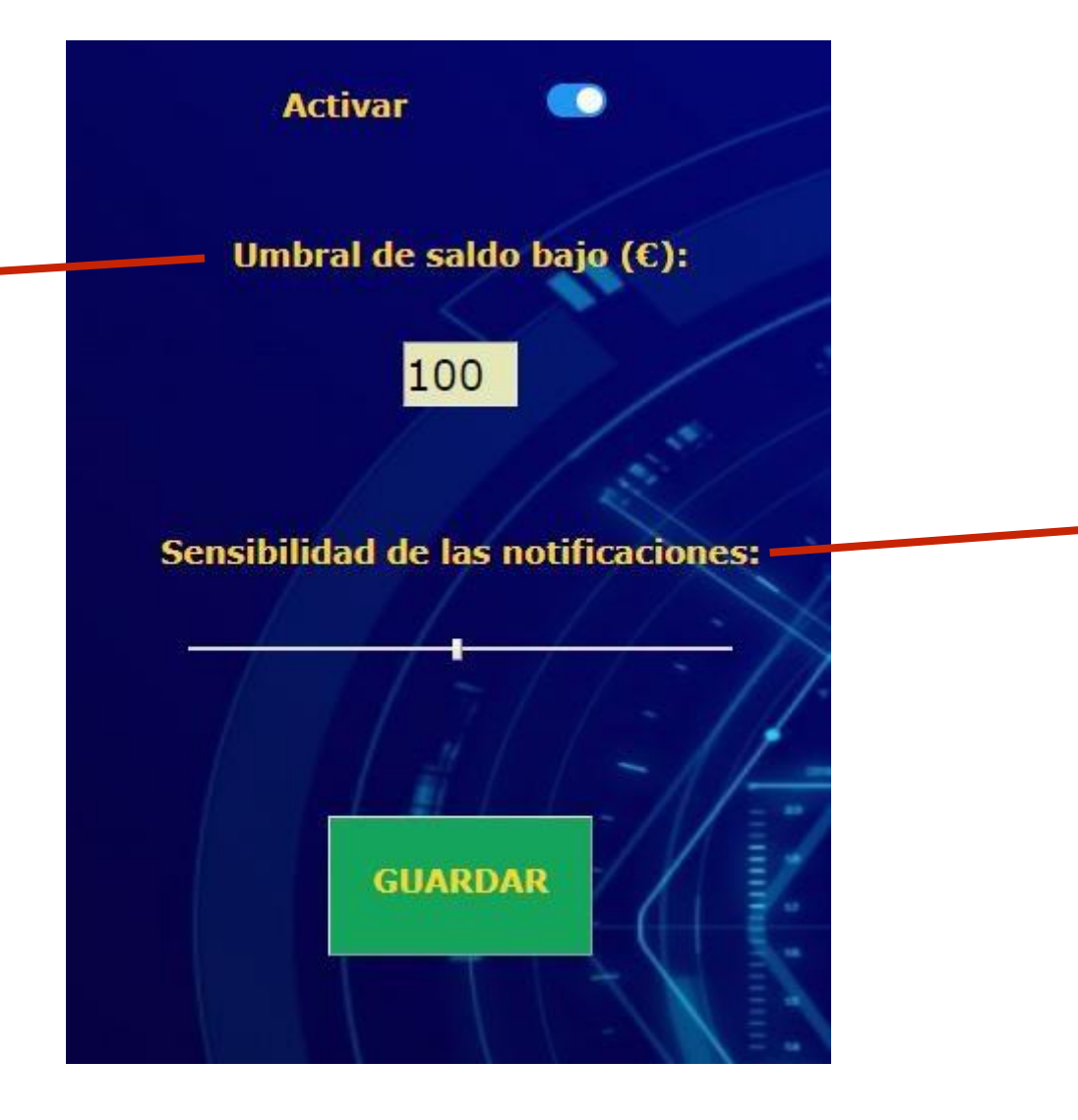

Te permite regular lo rápido que un usuario pasa del color amarillo al rojo en el <u>menú de subusuarios</u>.

La idea es que de un solo vistazo, puedas comprobar el estado de todas las cuentas que tienes puestas a la vez, sin tener que entrar siquiera al VPS donde tengas corriendo tus cuentas.

Una sensibilidad muy alta hará que todas tus cuentas se muestren en rojo muy rápido, una muy baja tardará en pasar de verde a amarillo, y de amarillo a verde.

Configurala según la atención que le quieras dedicar a BetOven.

### Posibles soluciones si BetOven no arranca

Sí, sabemos que BetOven no es perfecto... aún. A veces se traba, y no arranca a hacer apuestas, aunque lo hayas configurado correctamente. Ante esta situación, estás son algunas cosas que puedes intentar:

- 1. Reinicia el bot. Es decir, deslogueate, y vuelve a hacer login con tu subusuario y contraseña.
- 2. Reinicia el ordenador en el que estés utilizando BetOven. Si es un VPS o un PC Virtual, reinícialos también. En caso de que te pidan realizar alguna actualización de Windows, actualízalo y luego reinicia el dispositivo.
- 3. Puede que el subusuario que estás usando se haya creado defectuosamente. Bórralo y crea uno nuevo. Haz login en BetOven con él.
- 4. Si nada de esto funciona, contacta a los desarrolladores de BetOven.

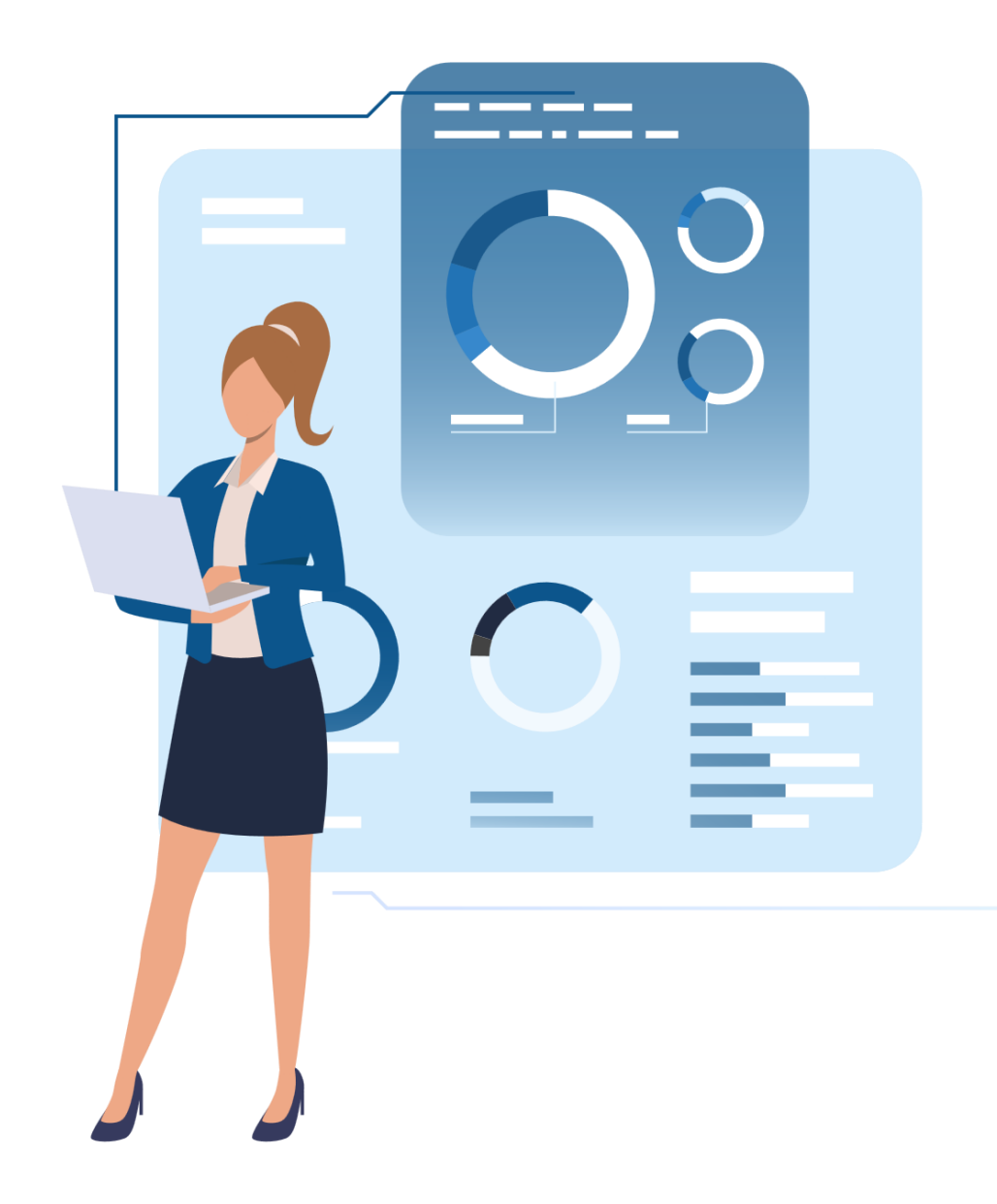

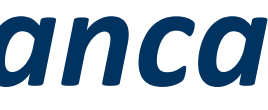